# **Auto Add Promo Items**

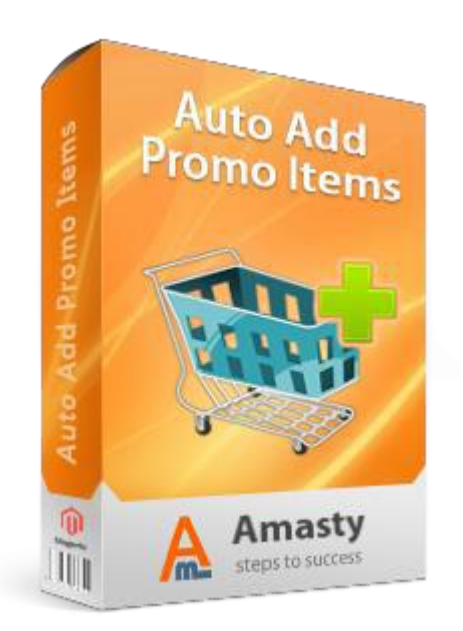

## Magento Extension User Guide

### **Official extension page:** <u>Auto Add Promo Items</u>

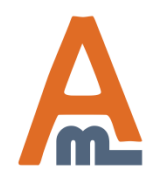

User Guide: Auto Add Promo Items

## **Table of contents:**

| <u>1. Extension settings</u>                     | <u> 3</u> |
|--------------------------------------------------|-----------|
| 2. New discount actions for free promo items     | . 12      |
| 3. Promo items with discounts settings           | . 20      |
| 4. Banner display settings                       | 23        |
| 5. Frontend examples                             | 27        |
| 6. How to activate attributes for discount rules | . 34      |
| 7. Admin order view page example                 | 36        |

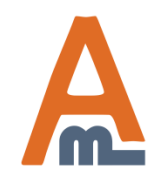

User Guide: Free Gift

| Catalog     Promotions     System       Current Configuration Scope:     Default Config <ul> <li>Image: Configuration Scope</li> <li>Image: Configuration Scope</li> <li>Image:</li></ul> | Promo Items<br>General                                                                                                    |                                                                                                    | Here you can specify the<br>default message that will be<br>displayed next to free or<br>discounted promo items in<br>the shopping cart. E.g. Free!<br>or 20% off! (see page 32) |
|----------------------------------------------------------------------------------------------------|----------------------------------------------------------------------------------------------------|----------------------------------------------------------------------------------------------------|----------------------------------------------------------------------------------------------------|
| Configuration  AMASTY EXTENSIONS  Promo Items  The extension settings                                                                                                    | Message For The Promo Item In<br>The Cart<br>Prefix For The Promo Item Name<br>In The Order<br>Add Simple Products Automatically, | FREE!  Can be configured for each rule individually on the 'Labels' tab  FREE - Can be configured for each rule individually on 'Labels' tab  Yes | [STORE VIEW]<br>[STORE VIEW]<br>You can indicate the default<br>prefix, with which the promo<br>items will be displayed on                                                       |
| can be found in admin<br>panel -> System -><br>Configuration -> Promo<br>Items.                                                                                                    | Without Confirmation<br>Add Downloadable Products<br>Automatically, Without<br>Confirmation<br>Free Shipping For Promo Items      | No                                                                                                    | [STORE VIEW]         [STORE VIEW]                                                                                                    |
|                                                                                                    | Calculate Tax For Promo Items<br>Apply to Admin orders<br>Add tax to row subtotal                                                 | Yes Yes Yes Yes Please note! This setting will work only for \$X valu calculation in "Auto add promo items for every \$X                          | [STORE VIEW]<br>[GLOBAL]<br>[GLOBAL]                                                                                                    |
|                                                                                                    | Use default currency for calculate row subtotal                                                                                   | spent" action. Yes Please note! This setting will work only for \$X valu calculation in "Auto add promo items for every \$X spent" action.        | ▼ [GLOBAL]                                                                                                    |

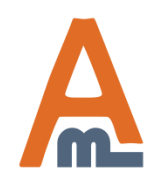

User Guide: Auto Add Promo Items

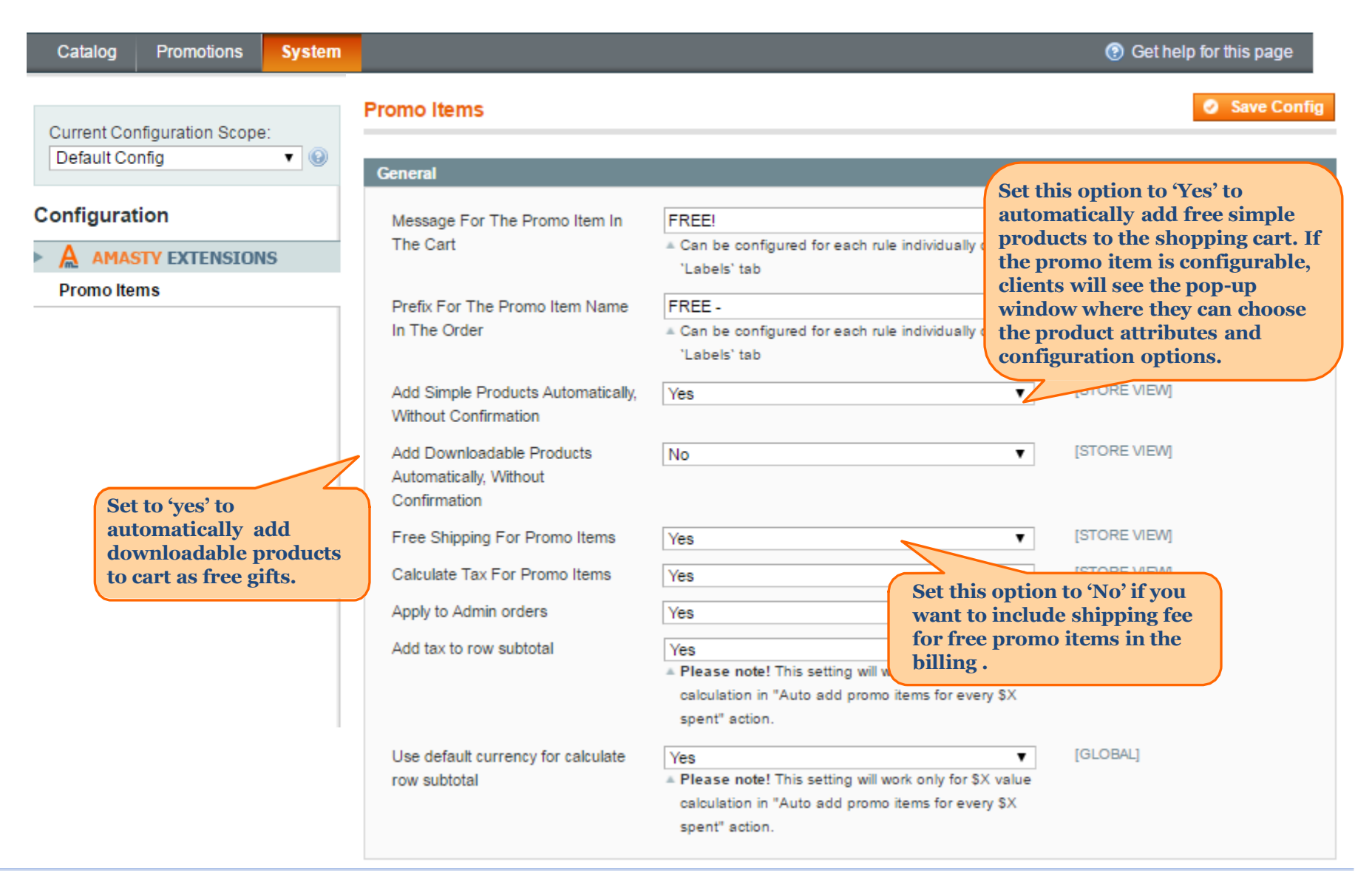

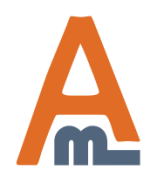

User Guide: Auto Add Promo Items

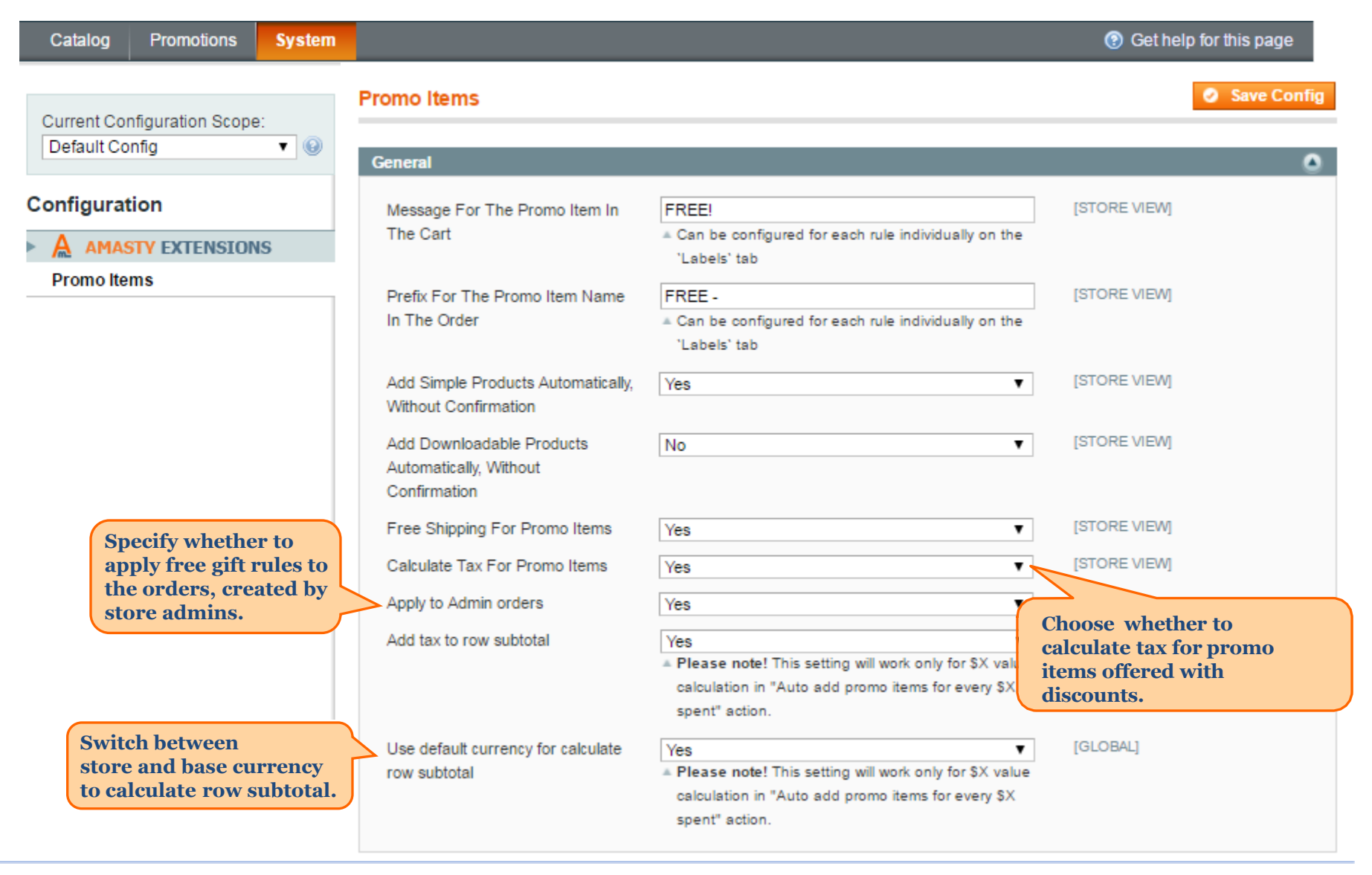

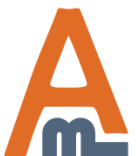

User Guide: Auto Add Promo Items

| General                                                                        | Cl                                                                                                    | noose where to display free                                                                                       |
|--------------------------------------------------------------------------------|----------------------------------------------------------------------------------------------------|----------------------------------------------------------------------------------------------------|
| Promo Items Addition Block                                                     | gi                                                                                                    | fts: either in popup or                                                                                           |
| Display Mode                                                                   | Popup                                                                                                    | [STORE VIEW]                                                                                                    |
| "Select Promo" Block                                                           | Select your <a href="#">BONUS</a> !                                                                                                    | [STORE VIEW]                                                                                                    |
|                                                                                |                                                                                                    |                                                                                                    |
|                                                                                |                                                                                                    |                                                                                                    |
|                                                                                | -                                                                                                    | This message will be shown on                                                                                     |
|                                                                                |                                                                                                    | the popup with promo items.                                                                                       |
| t the option to 'Yes' to                                                       |                                                                                                    |                                                                                                    |
| en popup<br>tomatically when a<br>stomer meets rule                            | Note: Block should include a link, so customer can<br>click on it and open a pop-up window with available<br>promo items.                                                                                      |                                                                                                    |
| nations.                                                                       | promo nomo                                                                                                    |                                                                                                    |
| Open Popup Automatically                                                       | Yes                                                                                                    | [STORE VIEW]                                                                                                    |
| Open Popup Automatically                                                       | Yes<br>Always open free gift popup on cart page if any free                                                                                                    | STORE VIEW]                                                                                                    |
| Open Popup Automatically                                                       | Yes Always open free gift popup on cart page if any free gift is available                                                                                                    | [STORE VIEW]                                                                                                    |
| Open Popup Automatically<br>Show Popup on Checkout Page                        | Yes Yes Yes                                                                                                    | <ul> <li>[STORE VIEW]</li> <li>Allow popup</li> <li>[STORE \ display on the</li> </ul>                            |
| Open Popup Automatically<br>Show Popup on Checkout Page                        | Yes         Always open free gift popup on cart page if any free gift is available         Yes         Useful for when customers go directly to the checkout                                                   | [STORE VIEW]         Allow popup         Issue (STORE VIEW)         Issue (STORE VIEW)                            |
| Open Popup Automatically<br>Show Popup on Checkout Page                        | Yes         Always open free gift popup on cart page if any free gift is available         Yes         Useful for when customers go directly to the checkou process, skipping the cart page                    | [STORE VIEW]         Allow popup         [STORE VIEW]         display on the checkout page.                       |
| Open Popup Automatically<br>Show Popup on Checkout Page<br>Block's Header Text | Yes         Always open free gift popup on cart page if any free gift is available         Yes         Useful for when customers go directly to the checkou process, skipping the cart page         Free Items | <ul> <li>[STORE VIEW]</li> <li>Allow popup<br/>display on the<br/>checkout page.</li> <li>[STORE VIEW]</li> </ul> |

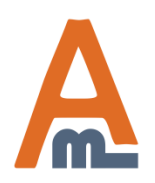

User Guide: Auto Add Promo Items

Carlo Carlo

Current Configuration Scope: Default Config 

Manage Stores

#### Configuration

AMASTY EXTENSIONS

Promo Items

| Seneral                                             |                                                             | Display free gifts in the                              |              |  |
|-----------------------------------------------------|-------------------------------------------------------------|--------------------------------------------------------|--------------|--|
| Promo Items Addition Block                          |                                                             | shopping cart page block                               |              |  |
| Display Mode                                        | Inside Page                                                 | Ţ                                                      | [STORE VIEW] |  |
| Allow to check multiple products<br>for add to cart | Yes                                                         | ¥                                                      | [STORE VIEW] |  |
| Show Popup on Checkout Page                         | Yes                                                         | •                                                      | [STORE VIEW] |  |
|                                                     | <ul> <li>Useful for when a<br/>process, skipping</li> </ul> | sustomers go directly to the checkout<br>the cart page |              |  |
| Block's Header Text                                 | Free Items                                                  |                                                        | [STORE VIEW] |  |
| "Add to Cart" Button Text                           | Add to cart                                                 |                                                        | [STORE VIEW] |  |

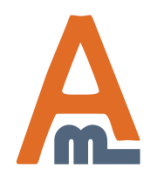

User Guide: Auto Add Promo Items

Limitations

Support: http://amasty.com/contacts/

0

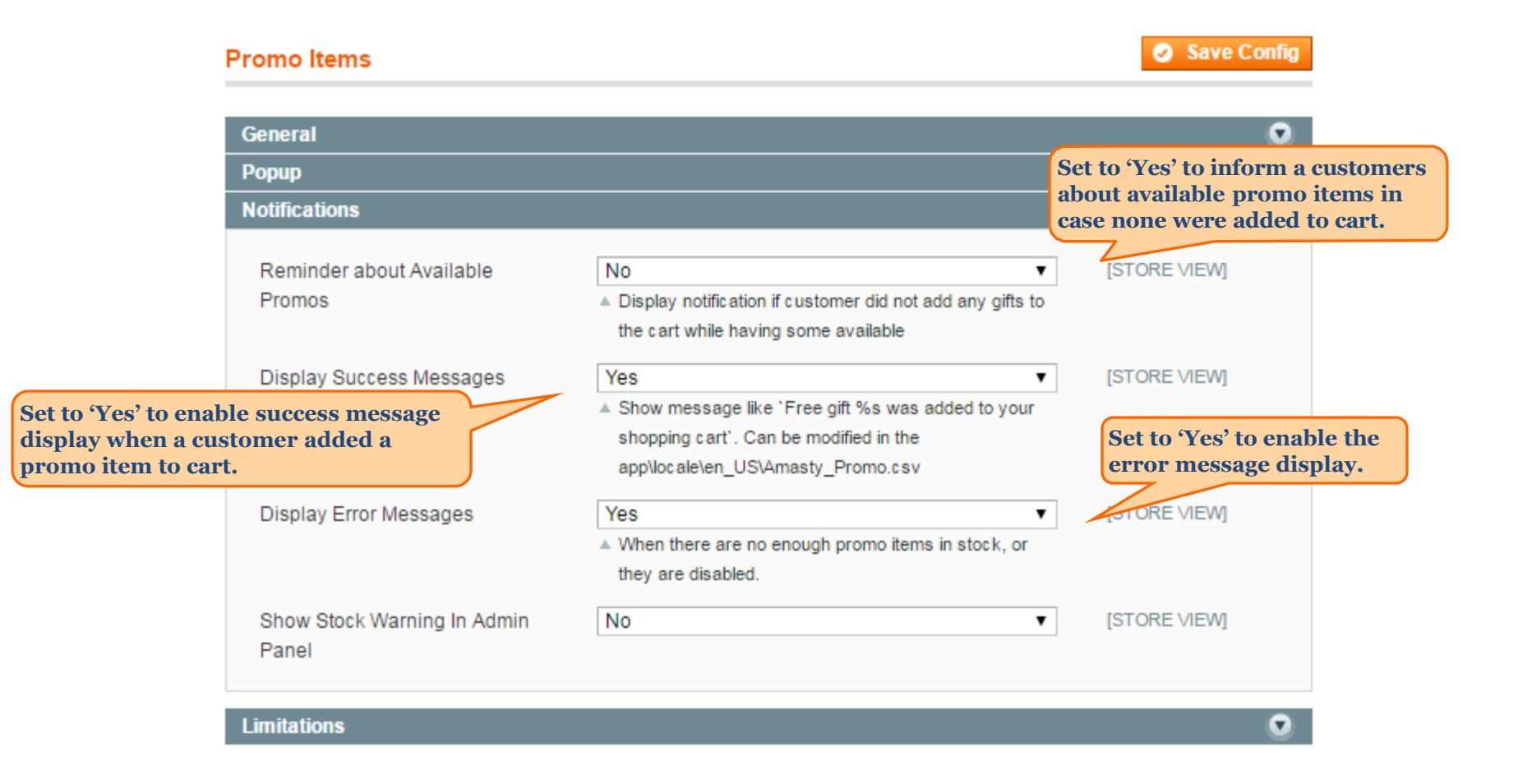

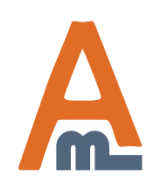

User Guide: Auto Add Promo Items

| Catalog Promotions System                                                                                                    |                                                                                                    |                                                                                                    | Oet help for this page                                                                                                    |
|----------------------------------------------------------------------------------------------------|----------------------------------------------------------------------------------------------------|----------------------------------------------------------------------------------------------------|----------------------------------------------------------------------------------------------------|
| Current Configuration Scope:<br>Default Config                                                                                              | Promo Items                                                                                                    |                                                                                                    | Save Config                                                                                                    |
| Configuration                                                                                                    | Popup                                                                                                    |                                                                                                    | •                                                                                                    |
| AMASTY EXTENSIONS                                                                                                    | Notifications                                                                                                    |                                                                                                    | 0                                                                                                    |
| Promo Items                                                                                                    | Limitations                                                                                                    |                                                                                                    | ٥                                                                                                    |
| If set to 'Yes' it will be<br>impossible to set<br>promotions for<br>products with special<br>price. (Relevant for<br>bundle products also) | Do not Offer Promos for Products<br>with Special Price<br>Do not Offer Promos for<br>Configurable Products with when<br>Child has Special Price<br>Ignore gift products when<br>validating promo rule conditions | No<br>No<br>Yes<br>As soon as items may be<br>used both in the free gift<br>and promotion rules, it<br>may be possible to have<br>many free gifts with one<br>purchase. Enable the<br>option to ignore free<br>gifts in such cases. | <ul> <li>[STORE VIEW]</li> <li>[STORE VIEW]</li> <li>Limit the promotions<br/>for configurable<br/>products in case any of<br/>their simple child<br/>products has a special<br/>price.</li> </ul> |

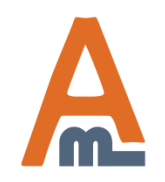

User Guide: Auto Add Promo Items

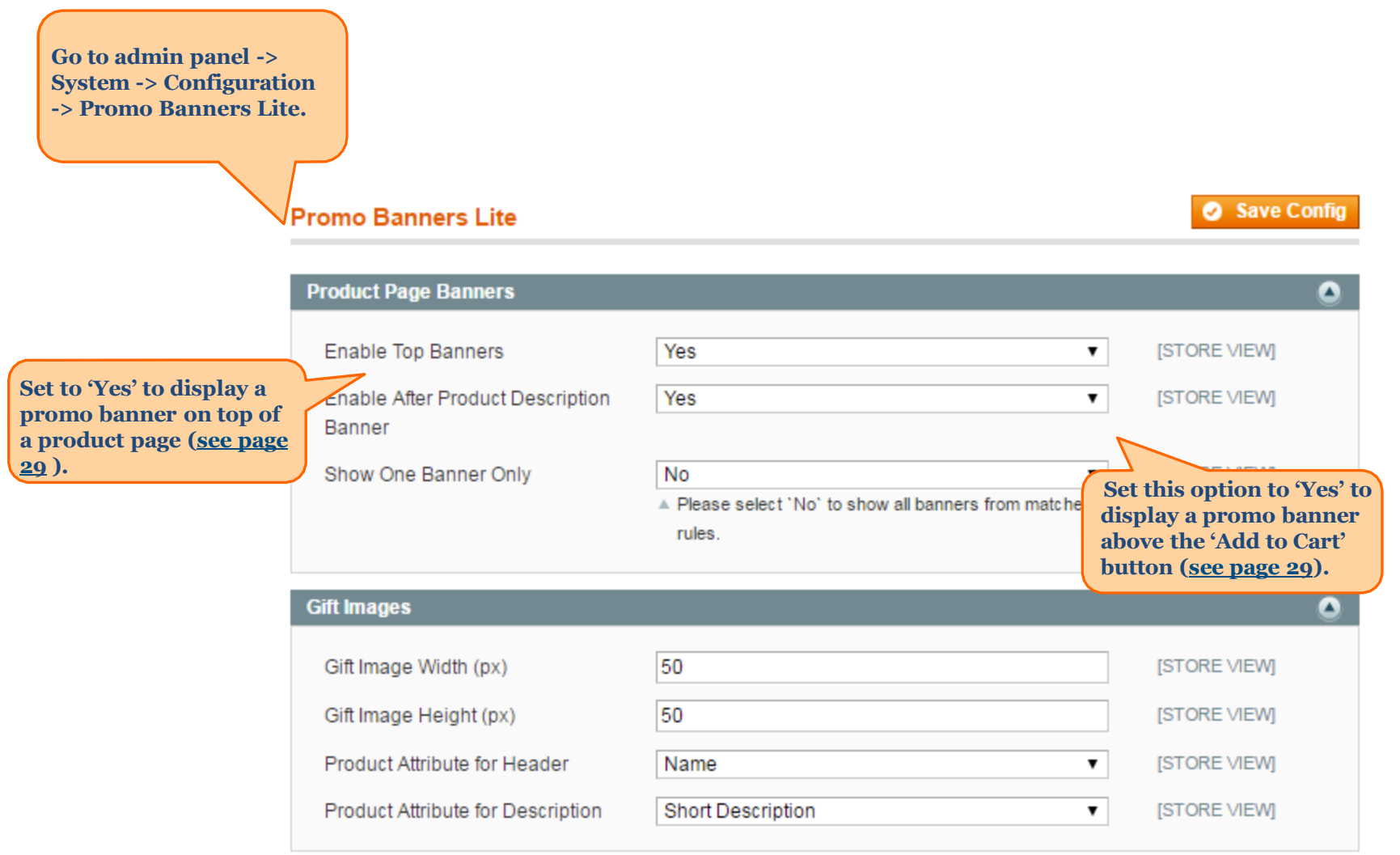

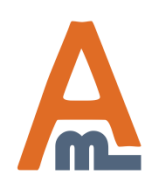

User Guide: Auto Add Promo Items

|                                                            | Promo Banners Lite                |                                                                         | Save Config  |
|------------------------------------------------------------|-----------------------------------|-------------------------------------------------------------------------|--------------|
|                                                            | Product Page Banners              |                                                                         | ٥            |
|                                                            | Enable Top Banners                | Yes 🔻                                                                   | [STORE VIEW] |
|                                                            | Enable After Product Description  | Yes 🔻                                                                   | [STORE VIEW] |
| Choose whether to<br>show only one<br>banner or all banner | Show One Banner Only              | No ▼<br>▲ Please select 'No' to show all banners from matched<br>rules. | [STORE VIEW] |
| that match rules.                                          | ft Images                         |                                                                         | ٥            |
|                                                            | Gift Image Width (px)             | 50                                                                      | [STORE VIEW] |
|                                                            | Gift Image Height (px)            | 50                                                                      | [STORE VIEW] |
|                                                            | Product Attribute for Header      | Name                                                                    | [STORE VIEW] |
|                                                            | Product Attribute for Description | Short Description 🔻                                                     | [STORE VIEW] |

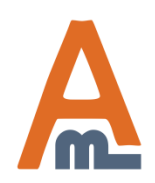

User Guide: Auto Add Promo Items

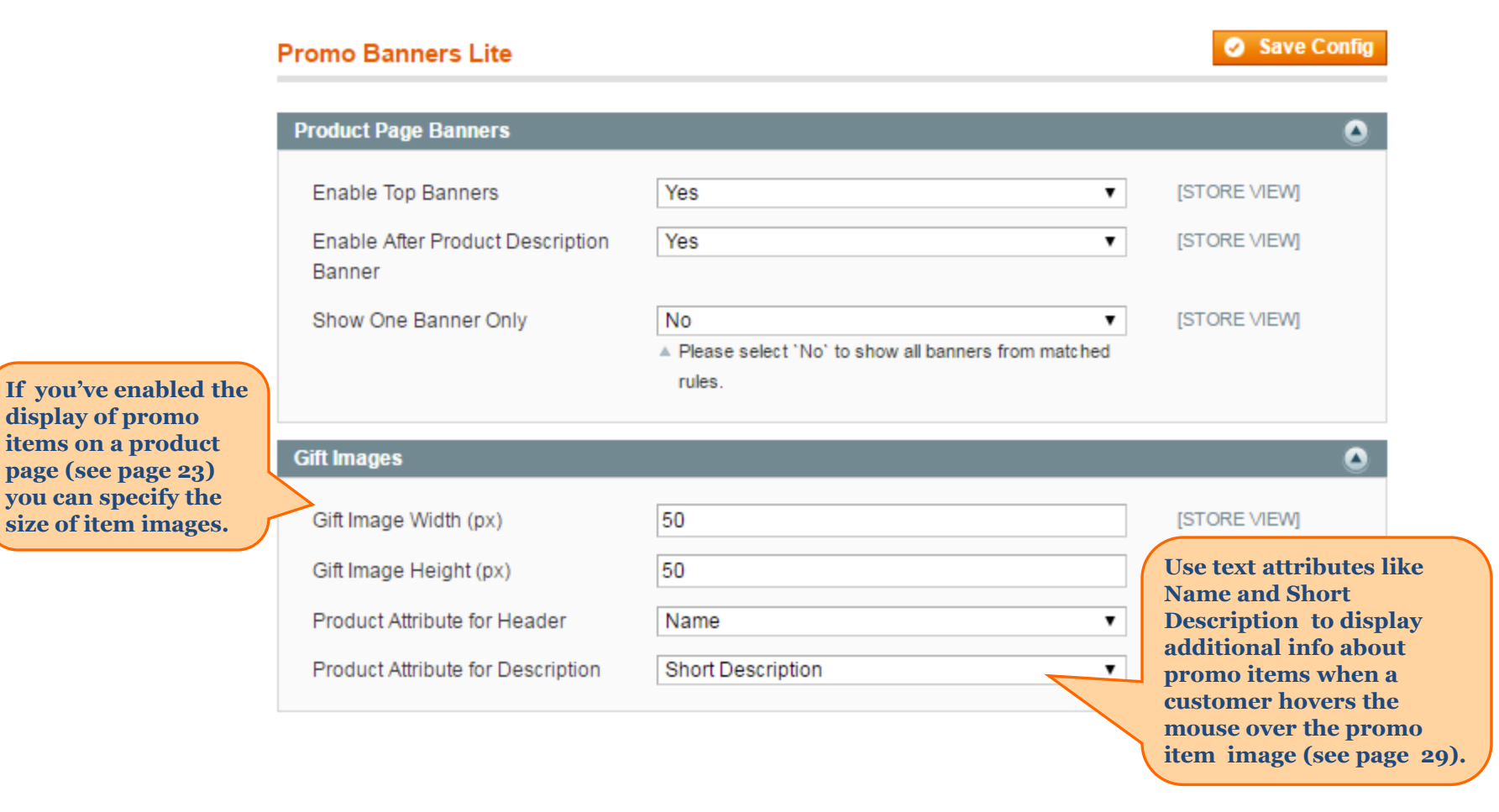

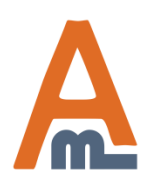

User Guide: Auto Add Promo Items

| Catalog Promotions Sys                                                                                | tem                                                                                                    | ③ Get help for this page                                                                                                    |
|----------------------------------------------------------------------------------------------------|----------------------------------------------------------------------------------------------------|----------------------------------------------------------------------------------------------------|
| Shopping Cart Price Rule                                                                              | 🧼 New Rule                                                                                                    | Back Reset Save Save and Continue Edit                                                                                                    |
| Rule Information                                                                                      |                                                                                                    |                                                                                                    |
| Conditions                                                                                            | Update prices using the following info                                                                                                    | ormation                                                                                                    |
| Actions<br>Labels                                                                                     | Apply Discount Amount*                                                                                                    | Percent of product price discount Percent of product price discount Eixed amount discount                                                                     |
| Manage Coupon Codes                                                                                   | Dissourt                                                                                                    | Fixed amount discount for whole cart                                                                                                    |
| Promo Items Price                                                                                     | Maximum Qty Discount is Applied                                                                                                    | Buy X get Y free (discount amount is Y)                                                                                                    |
| Product Page Banner With the<br>discount<br>items wi<br>promo it<br>'Auto add<br>'Auto add<br>spent'. | extension you get four new<br>actions – 'Auto add promo<br>th products', 'Auto add<br>ems for the whole cart' ,<br>d the same product' and<br>d promo items for every \$X | Auto add promo items for the whole cart<br>Auto add the same product<br>Auto add the same product<br>Auto add promo items for every \$X spent<br>NO T<br>NO T |
|                                                                                                    | Apply the rule only to cart items mate<br>If <u>ALL</u> of these conditions are <u>TRUE</u>                                                                               | ching the following conditions (leave blank for all items)                                                                                                    |

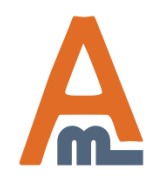

User Guide: Auto Add Promo Items

| Catalog Promotions System   |                                       | ③ Get help for this page                                                                      |
|-----------------------------|---------------------------------------|-----------------------------------------------------------------------------------------------|
| Shopping Cart Price Rule    | 🧼 Edit Rule 'Spend \$200, Get f       | free product' 'Auto add promo items with products' action enables you to provide a free promo |
| Rule Information            |                                       | • Back Reset item /several promo items or items with discounts with each product or group of  |
| Conditions                  |                                       | products that meet the rule conditions.                                                       |
| Actions                     | Update prices using the following inf | formation                                                                                     |
| Labels                      | Apply                                 | Auto add promo items for every \$X spent                                                      |
| Use 'Number of Gift Items ' |                                       | ▲ Please see <u>usage example</u> .                                                           |
| field to specify the number | Number Of Gift Items *                | 1                                                                                             |
| for each discount step.     | Туре                                  | One of the SKUs below                                                                         |
|                             | Promo Items                           | acj004                                                                                        |
|                             |                                       | ▲ Comma separated list of the SKUs                                                            |
|                             | Maximum Qty Discount is Applied       | 1                                                                                             |
|                             | То                                    |                                                                                               |
|                             | Discount Qty Step (Buy X)             | 200                                                                                           |
|                             | Stop Further Rules Processing         | Yes 🔻                                                                                         |
|                             |                                       |                                                                                               |
|                             | Apply the rule only to cart items mat | tching the following conditions (leave blank for all items)                                   |
|                             | If ALL of these conditions are TRUE   |                                                                                               |
|                             | ۲                                     |                                                                                               |
|                             |                                       |                                                                                               |

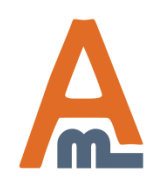

User Guide: Auto Add Promo Items

| Catalog Promotions System                                                                    |                                                                                                    | Get help for this page                                                                                                    |
|----------------------------------------------------------------------------------------------|----------------------------------------------------------------------------------------------------|----------------------------------------------------------------------------------------------------|
| Shopping Cart Price Rule                                                                     | 🧼 New Rule                                                                                                    | Back Reset Save Save and Continue Edit                                                                                                    |
| Rule Information                                                                             | Undete prices using the following inf                                                                              | ermetien                                                                                                    |
| Conditions                                                                                   | Opdate prices using the following init                                                                             | ormation                                                                                                    |
| Actions 🗄                                                                                    | Apply                                                                                                    | Auto add promo items with products                                                                                                    |
| Labels<br>Promo Items Price                                                                  | Discount Amount *                                                                                                  | 1 Set 'All SKU's below' to<br>automatically add to cart all                                                                                                    |
| Product Page Banners                                                                         | Туре                                                                                                    | All SKUs below promo items. Set 'One of the SKUs below' to let customers                                                                                                    |
| Use 'Promo Items' field to specify<br>SKUs of the products that should<br>be used for promo. | Promo Items                                                                                                    | ac9003       choose one of available promo         Comma separated list of the SKUs       items specified in the field         below       below                                                                                                    |
|                                                                                              | Maximum Qty Discount is Applied<br>To                                                                              | 0                                                                                                    |
|                                                                                              | Discount Qty Step (Buy X)                                                                                          | 1                                                                                                    |
|                                                                                              | Stop Further Rules Processing                                                                                      | No                                                                                                    |
|                                                                                              | Apply the rule only to cart items mathematical of these conditions are <u>TRUE</u><br>Category <u>is one of 26</u> | ching the foll<br>Use the conditions block to specify<br>items to which the rule should<br>apply. According to this rule a free<br>camera case will be automatically<br>added to cart for each product from<br>'Digital Cameras' category. For<br>example, if a customer adds two<br>cameras to the cart, he or she will<br>get two free camera cases. |

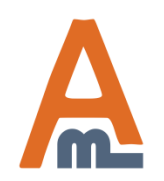

User Guide: Auto Add Promo Items

|                                        | 'Auto add promo items for the<br>whole cart' action lets you<br>provide a promo item (or items) |
|----------------------------------------|-------------------------------------------------------------------------------------------------|
| Edit Rule 'free promo camer            | only once in one order.                                                                         |
| Update prices using the following info | ormation                                                                                        |
| Apply                                  | Auto add promo items for the whole cart                                                         |
| Discount Amount *                      | 1                                                                                               |
| Туре                                   | One of the SKUs below                                                                           |
| Promo Items                            | ac9003,ac674                                                                                    |
|                                        | Comma separated list of the SKUs                                                                |
| Stop Further Rules Processing          | No                                                                                              |

If conditions of this rule are met, one free camera case or one free camera tripod can be added to cart, however not more than one time.

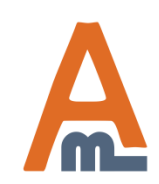

User Guide: Auto Add Promo Items

|                      | 0.stor                          |                                                                                        | This action automatically adds to cart<br>the same item which a customer places<br>into cart. You can create promotions<br>like 'Buy 2 shirts, get one free' 'Buy 2 |                        |
|----------------------|---------------------------------|----------------------------------------------------------------------------------------|----------------------------------------------------------------------------------------------------|------------------------|
| Catalog Promotio     | ns System                       |                                                                                        | items, get 1 free', etc.                                                                                                    | Get neip for this page |
| Shopping Cart Price  | Rule                            | 🧼 New Rule                                                                             | Simple and configurable products are supported by this actions.                                                                                                    | Save and Continue Edit |
| Rule Information     |                                 |                                                                                        |                                                                                                    |                        |
| Conditions           |                                 | Update prices using the followin                                                       | ng informatic                                                                                                    |                        |
| Actions              | " Indicate Max<br>to choose the | imum Qty Discount<br>maximum number                                                    | Auto add the same product                                                                                                    |                        |
| Labels               | of free produ                   | cts, a customer can                                                                    | 1                                                                                                    |                        |
| Promo Items Price    | get per order                   |                                                                                        |                                                                                                    |                        |
| Product Page Banners | •                               | To                                                                                     | ed 0                                                                                                    |                        |
|                      |                                 | Discount Qty Step (Buy X)                                                              | 1                                                                                                    |                        |
|                      | Specto of pairs                 | cify Discount Qty Step<br>choose per how many<br>d products one free<br>ould be added. | No <b>•</b><br>s matching the following conditions (leave blank for all ite                                                                                         | ms)                    |
|                      |                                 | If <u>ALL</u> of these conditions are <u>TF</u><br>Category <u>is one of</u> <u>26</u> | <u>RUE</u> :                                                                                                    |                        |

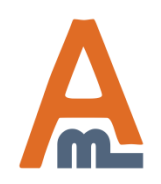

User Guide: Auto Add Promo Items

| Catalog <b>Promotions</b> System                                                                                                    |                                                                                                    | ③ Get help for this page                                                                                                    |
|----------------------------------------------------------------------------------------------------|----------------------------------------------------------------------------------------------------|----------------------------------------------------------------------------------------------------|
| Shopping Cart Price Rule                                                                                                    | 🗼 New Rule                                                                                                    | This action automatically adds to cart<br>gift items each time a customer spends<br>the particular some of money.                                                                 |
| Conditions                                                                                                    | Update prices using the following inf                                                                                                    | formatio                                                                                                    |
| Actions                                                                                                    | Apply                                                                                                    | Auto add promo items for every \$X spent                                                                                                    |
| Labels Promo Items Price Insert coma separated                                                                                                    | Discount Amount *<br>Type<br>Promo Items                                                                                                    | 1     Specify how many gift products will be added to cart with each step.       All SKUs below     step.                                                                         |
| SKUs of promo products.<br>Specify a discount step. In<br>our case the step equals to                                                                                       | Maximum Qty Discount is Applied<br>To<br>Discount Qty Step (Buy X)                                                                                                    | <ul> <li>Comma separated list of the SKUs</li> <li>Set maximal limit<br/>(maximal sum) for<br/>discount application.</li> <li>To set no limits specify<br/>zero value.</li> </ul> |
| 500. It means that a<br>customer will get one free<br>gift for each \$500 spent.<br>In case the cart subtotal<br>equals to \$1000, the<br>customer will get 2 gifts<br>etc. | Stop Further Rules Processing           Apply the rule only to cart items mate           If <u>ALL</u> of these conditions are <u>TRUE</u> Category is one of 26 (26)           (16) | No  tching the following conditions (leave blank for all items) :                                                                                                    |

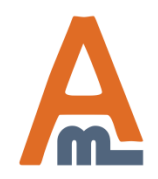

#### User Guide: Auto Add Promo Items

| Shopping Cart Price Rule | 🧼 Ed        | lit Rule                                  |            |                                                            |                                    |
|--------------------------|-------------|-------------------------------------------|------------|------------------------------------------------------------|------------------------------------|
| Rule Information         |             |                                           | Back Reset | 🛞 Delete 🥝 Save                                            | Save and Continue Edit             |
| Conditions               |             |                                           |            |                                                            |                                    |
| Actions                  | Defa        | ult Label                                 |            |                                                            |                                    |
| Labels 🗄                 | Def         | fault Rule Label for All Store            | DISCOUNT!  |                                                            |                                    |
| Manage Coupon Codes      | Vie         | WS                                        |            |                                                            |                                    |
| Promo Items Price        |             |                                           |            |                                                            |                                    |
| Product Page Banner      | Store       | View Specific Labels                      |            |                                                            |                                    |
|                          | 0           | Main Website<br>Madison Island<br>English | DISCOUNT!  |                                                            |                                    |
|                          |             | French                                    | DISCOUNT!  |                                                            |                                    |
|                          |             | German                                    | DISCOUNT!  |                                                            |                                    |
|                          | Orde        | r Label                                   |            |                                                            |                                    |
|                          | Pre<br>In 1 | fix For The Promo Item Name<br>The Order  | DISCOUNT!  | At the 'Labels' ta<br>the promo text w<br>displayed in the | b you can specify<br>which will be |
|                          |             |                                           |            | and on the backe<br>when the rule ge                       | end order page<br>ts applied.      |

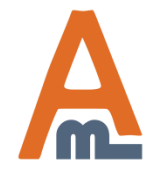

#### User Guide: Auto Add Promo Items

#### Edit Rule 'Buy products to the value of 300\$ and get the gift'

 ● Back
 Reset
 ● Delete
 ● Save
 ● Save and Continue Edit

| Update prices using the following information |                                                                                  |                                                                       |  |  |  |  |  |
|-----------------------------------------------|----------------------------------------------------------------------------------|-----------------------------------------------------------------------|--|--|--|--|--|
| Apply                                         | Auto add promo items for the whole cart ▼<br>▲ Please see <u>usage example</u> . | With the actions:<br>- Auto add promo items for the                   |  |  |  |  |  |
| Number Of Gift Items *                        | 1                                                                                | whole cart;<br>- Auto add promo items with                            |  |  |  |  |  |
| Туре                                          | One of the SKUs below                                                            | products;<br>you can choose whether to                                |  |  |  |  |  |
| Promo Items                                   | acj004, acj0006c                                                                 | automatically add all the                                             |  |  |  |  |  |
|                                               | Comma separated list of the SKUs                                                 | specify, or let customers select                                      |  |  |  |  |  |
| Stop Further Rules Processing                 | No                                                                               | only one free product. See the<br>frontend example ( <u>page 27</u> ) |  |  |  |  |  |

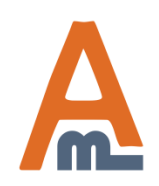

User Guide: Auto Add Promo Items

### 3. Promo items with discounts settings

Back

Reset

🛞 De

| Shopping | Cart | Price | Rule |
|----------|------|-------|------|
|----------|------|-------|------|

| Rule Information                                                                              |                                                         |
|-----------------------------------------------------------------------------------------------|---------------------------------------------------------|
| Conditions                                                                                    |                                                         |
| Actions                                                                                       | <b>:</b>                                                |
| Labels                                                                                        | <b>—</b>                                                |
| Promo Items Price                                                                             |                                                         |
| Product Page Banners                                                                          |                                                         |
| When you choos<br>add promo items<br>products' or 'Au<br>the same produc<br>you'll see two mo | e 'Auto<br>s with<br>to add<br>ct' actions<br>ore tabs. |

### Edit Rule 'Buy 2 get 1 FREE!'

Update prices using the following information

| Apply                                 | Auto add promo items with products                                                                         |
|---------------------------------------|----------------------------------------------------------------------------------------------------|
| Discount Amount *                     | Percent of product price discount<br>Fixed amount discount                                                 |
| Туре                                  | Fixed amount discount for whole cart<br>Buy X get Y free (discount amount is Y)                            |
| Promo Items                           | Auto add promo items with products<br>Auto add promo items for the whole cart<br>Auto add the same product |
| Maximum Qty Discount is Applied<br>To | Auto add promo items for every \$X spent                                                                   |
| Discount Qty Step (Buy X)             | 2                                                                                                    |
| Stop Further Rules Processing         | No 🔻                                                                                                    |
|                                       |                                                                                                    |

Apply the rule only to cart items matching the following conditions (leave blank for all items)

If ALL of these conditions are TRUE :

SKU is abl005 @

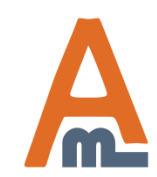

User Guide: Auto Add Promo Items

### 3. Promo items with discounts settings

| Catalog Promotions Sy       | stem |                                  |                                                                                    | (?) Get help for this page                                                       |
|-----------------------------|------|----------------------------------|------------------------------------------------------------------------------------|----------------------------------------------------------------------------------|
| Shopping Cart Price Rule    |      | 🧼 New Rule                       | Back Reset Set                                                                     | Here you can specify the<br>discount for promo items:<br>Fixed price (e.g. 100); |
| Rule Information            |      |                                  |                                                                                    | Percent discount (e.g. 20);                                                      |
| Conditions                  |      | Discount                         |                                                                                    | 20%);                                                                            |
| Actions                     |      | Promo Items Discount             | 20%                                                                                | 2                                                                                |
| Labels<br>Promo Items Price | 8    |                                  | Set fixed price (e.g. 20), fixed discount (-20) or<br>percent discount (e.g. 50%). | a                                                                                |
| Product Page Banners        |      | Minimal Price                    | 30                                                                                 | In case you don't want the<br>price with a discount to                           |
|                             |      | Original Price                   |                                                                                    | particular value – specify                                                       |
|                             |      | Show Discount on the Cart Page   | Yes                                                                                | Price field.                                                                     |
|                             |      | Show Original Price in the Popup | Yes                                                                                | <b>v</b>                                                                         |
|                             |      | Shipping                         |                                                                                    |                                                                                  |
|                             |      | Free Shipping for Promo Items    | Use config                                                                         | •                                                                                |

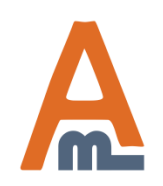

User Guide: Auto Add Promo Items

## 3. Promo items with discounts settings

| Catalog Promotions System                                                                 |                                                  | ③ Get help for this page                                                                                           |
|-------------------------------------------------------------------------------------------|--------------------------------------------------|----------------------------------------------------------------------------------------------------|
| Shopping Cart Price Rule                                                                  | 🧼 New Rule                                       | Back Reset Save Save and Continue Edit                                                                             |
| Rule Information                                                                          |                                                  |                                                                                                    |
| Conditions                                                                                | Discount                                         |                                                                                                    |
| Actions 🗄                                                                                 | Promo Items Discount                             | 20%                                                                                                    |
| Labels 🗄                                                                                  |                                                  | ▲ Set fixed price (e.g. 20), fixed discount (-20) or a                                                             |
| Promo Items Price 🗄                                                                       |                                                  | percent discount (e.g. 50%).                                                                                       |
| Product Page Banners                                                                      | Minimal Price                                    | 30                                                                                                    |
|                                                                                           | Original Price<br>Show Discount on the Cart Page | Set to 'Yes' to show original<br>price and the price with a<br>discount on the cart page.                          |
| Set to 'Yes' to display<br>original and discount prices<br>in the <u>popup with promo</u> | Show Original Price in the Popup                 | Yes Set either free shipping or<br>paid shipping for the<br>promo items. If you choose<br>the 'Config' entired the |
| items.                                                                                    | Shipping                                         | default shipping settings                                                                                          |
|                                                                                           | Free Shipping for Promo Items                    | Use config specified here will be applied.                                                                         |
|                                                                                           |                                                  |                                                                                                    |

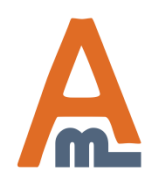

User Guide: Auto Add Promo Items

### 4. Banner display settings

|                                                                                                    | Das                                                                                                    | shboard                                                                                                    | Sales                                                                                                    | Catalog                              | Mobile          | Customers                                                                                                    | Promotions                                                                                                    | Newsletter                          | CMS                                   | Reports                                                                                                    | System                                                                                | ③ Get help for this page           |
|----------------------------------------------------------------------------------------------------|----------------------------------------------------------------------------------------------------|----------------------------------------------------------------------------------------------------|----------------------------------------------------------------------------------------------------|--------------------------------------|-----------------|----------------------------------------------------------------------------------------------------|----------------------------------------------------------------------------------------------------|-------------------------------------|---------------------------------------|----------------------------------------------------------------------------------------------------|---------------------------------------------------------------------------------------|------------------------------------|
|                                                                                                    | Shop                                                                                                    | ping Carl                                                                                                    | t Price R                                                                                                    | lule                                 | 🧼 Ed            | it Rule 'Eac                                                                                                    | h 3d body loti                                                                                                    | on for 1\$'                         |                                       |                                                                                                    |                                                                                       |                                    |
|                                                                                                    | Rul                                                                                                    | le Informatio                                                                                                    | n                                                                                                    |                                      | 1               |                                                                                                    |                                                                                                    | Back                                | Reset                                 | 3) Delete                                                                                                    | Save (                                                                                | Save and Continue Edit             |
|                                                                                                    | Cor                                                                                                    | nditions                                                                                                    |                                                                                                    |                                      |                 |                                                                                                    |                                                                                                    |                                     |                                       |                                                                                                    |                                                                                       |                                    |
|                                                                                                    | Acti                                                                                                    | ions                                                                                                    |                                                                                                    |                                      | 9               | To work w                                                                                                    | vith advanced b                                                                                                    | anners do to P                      | Promo Ba                              | nners                                                                                                    |                                                                                       |                                    |
|                                                                                                    | Lab                                                                                                    | oels                                                                                                    |                                                                                                    |                                      |                 | 10 110111                                                                                                    |                                                                                                    | initere ge to <u>r</u>              | 101110 20                             |                                                                                                    | _                                                                                     |                                    |
|                                                                                                    | Pror                                                                                                    | mo Items Pri                                                                                                    | ice                                                                                                    |                                      |                 |                                                                                                    |                                                                                                    |                                     |                                       |                                                                                                    |                                                                                       | F                                  |
|                                                                                                    | Pro                                                                                                    | duct Page                                                                                                    | Banner                                                                                                    |                                      | Displa          | ay Options                                                                                                    |                                                                                                    |                                     |                                       |                                                                                                    |                                                                                       | It is possible to                  |
|                                                                                                    |                                                                                                    |                                                                                                    |                                                                                                    |                                      | Sho             | w Banner for                                                                                                    |                                                                                                    | All products<br>All products        |                                       |                                                                                                    | •                                                                                     | display banner<br>for particular s |
|                                                                                                    |                                                                                                    |                                                                                                    |                                                                                                    |                                      |                 |                                                                                                    |                                                                                                    | Categories                          |                                       |                                                                                                    |                                                                                       | and categories.                    |
| ay Option<br>w Banner                                                                               | ns<br>er for                                                                                                    |                                                                                                    | Pro                                                                                                    | ducts sku                            | <u> </u>        | /                                                                                                    | •                                                                                                    | Products sku<br>Categories<br>Displ | ay Options                            | for                                                                                                    | C                                                                                     | ategories                          |
| ay Option<br>W Banner                                                                               | ns<br>er for<br>b of 7 pag                                                                                                    | ges   View                                                                                                    | Pro(                                                                                                    | ducts sku<br>per page   -            | Total 138 recor | rds found Res                                                                                                    | •<br>et Filter Search                                                                                                    | Displ                               | ay Options<br>ow Banner<br>oduct Cate | s<br>for<br>egories                                                                                                    | C                                                                                     | ategories                          |
| ay Option<br>W Banner<br>P I 1                                                                      | ns<br>er for<br>• of 7 pag                                                                                                    | ges   View<br>e                                                                                                    | Pro                                                                                                    | ducts sku<br>per page   -            | Total 138 recor | rds found Res                                                                                                    | •<br>et Filter Search<br>Price                                                                                                    | Displ                               | ay Options<br>ow Banner<br>oduct Cate | for<br>egories<br>fault Categoi                                                                                                    | C.<br>y (1)                                                                           | ategories                          |
| ay Option<br>ow Banner<br>e a 1<br>D                                                                | ns<br>er for<br>• of 7 pac<br>Name                                                                                                    | ges   View<br>e                                                                                                    | Pro                                                                                                    | ducts sku<br>per page   -            | Total 138 recor | rds found Res                                                                                                    | r     et Filter Search     Price     From:     To :                                                                                                    | Displ                               | ay Options<br>ow Banner<br>oduct Cate | for<br>egories<br>fault Categor<br>Women (52)                                                                                                    | C.<br>y (1)                                                                           | ategories                          |
| ay Option<br>w Banner<br>P 1 1<br>10<br>10                                                          | ns<br>er for<br>• of 7 pag                                                                                                    | ges   View<br>e                                                                                                    | Pro.                                                                                                    | ducts sku<br>per page   -            | Total 138 recor | rds found Res                                                                                                    | tet Filter Search     Price     From:     To:     Constant Constant Co                                                                                                    | Displ                               | ay Options<br>ow Banner<br>oduct Cate | for<br>egories<br>fault Categor<br>Women (52)<br>Men (70)                                                                                                    | C.<br>y (1)<br>als (9)                                                                | ategories                          |
| ay Option<br>w Banner<br>e 1<br>10<br>337<br>337                                                    | ns er for i of 7 pag Name 7 Aviate 9                                                                                                    | ges   View<br>e<br>tor Sunglasse                                                                                                    | [Prot                                                                                                    | ducts sku<br>per page   <sup>-</sup> | Total 138 recor | rds found Res                                                                                                    | tritter     Search     Price     From:     To:     \$295.00     \$305.00                                                                                                    | Displ                               | ay Options<br>ow Banner<br>oduct Cate | for<br>egories<br>fault Categor<br>Women (52)<br>Men (70)<br>New Arriv<br>Shirts (12                                                                                              | C.<br>y (1)<br>als (9)<br>)                                                           | ategories                          |
| ay Option<br>w Banner<br>1<br>10<br>10<br>337<br>338<br>338<br>338                                  | ns<br>er for<br>of 7 pag<br>Name<br>7 Aviate<br>8 Jacki<br>9 Refro                                                                                                    | ges   View<br>e<br>tor Sunglasse<br>ie O Round S                                                                                                    | Prod<br>20 V                                                                                                    | ducts sku<br>per page   -            | Total 138 recor | rds found Resi<br>SKU<br>ace000<br>ace001<br>ace002                                                                |                                                                                                    | Displ<br>Sho                        | ay Options<br>ow Banner<br>oduct Cate | for<br>egories<br>fault Categories<br>Women (52)<br>Men (70)<br>New Arriv<br>Shirts (12<br>Tees, Knit                                                                             | [C.<br>y (1)<br>als (9)<br>)<br>s and Polos (2                                        | ategories                          |
| ay Option<br>w Banner<br>1<br>10<br>337<br>338<br>339<br>339<br>339<br>339<br>339<br>339<br>339     | ns<br>er for<br>● of 7 pag<br>Name<br>7 Aviate<br>8 Jackii<br>9 Retro<br>0 Isla C                                                                                                    | ges   View<br>e<br>tor Sunglasse<br>ie O Round S<br>o Chic Eyegla                                                                                                    | Prov<br>20<br>20<br>35<br>Sunglasses<br>355es<br>andbag                                                                                                    | ducts sku<br>per page   -            | Total 138 recor | rds found Res<br>SKU<br>ace000<br>ace001<br>ace002<br>abl000                                                       | Image: style="text-decoration-color: blue;">tet Filter         Search           Price         From:                                                                                                    | Displ                               | ay Options<br>ow Banner<br>oduct Cate | for<br>agories<br>fault Categor<br>Women (52)<br>Men (70)<br>New Arriv<br>Shirts (12<br>Tees, Knit<br>Pants & D                                                                   | C.<br>y (1)<br>als (9)<br>)<br>s and Polos (2<br>eenim (19)                           | ategories                          |
| ay Option<br>by Banner<br>e 1<br>10<br>10<br>337<br>338<br>338<br>338<br>338<br>339<br>3370<br>3710 | ns<br>er for<br>● of 7 pag<br>Name<br>7 Aviate<br>8 Jacki<br>9 Retro<br>0 Isla C<br>1 Flore                                                                                                    | ges   View<br>e<br>tor Sunglasse<br>ie O Round S<br>o Chic Eyeqla<br>Crossbody Ha<br>entine Satche                                                                                                    | Prov<br>20<br>20<br>25<br>Sunglasses<br>asses<br>andbag<br>I Handbag                                                                                                    | ducts sku<br>per page   *            | Total 138 recor | rds found Res<br>SKU<br>ace000<br>ace001<br>ace002<br>abl000<br>abl001                                             | tet Filter Search     Price     From:     To:     \$295.00     \$295.00     \$295.00     \$295.00     \$295.00     \$295.00     \$295.00     \$295.00     \$295.00     \$295.00     \$295.00     \$295.00     \$295.00     \$290.00     \$290.00     \$290.00     \$290.00     \$290.00     \$290.00     \$290.00     \$290.00     \$290.00     \$290.00     \$290.00     \$290.00     \$290.00     \$290.00     \$290.00     \$290.00     \$290.00     \$290.00     \$290.00     \$290.00     \$290.00     \$290.00     \$290.00     \$290.00     \$290.00     \$290.00     \$290.00     \$290.00     \$290.00     \$290.00     \$290.00     \$290.00     \$290.00     \$290.00     \$290.00     \$290.00     \$290.00     \$290.00     \$290.00     \$290.00     \$290.00     \$290.00     \$290.00     \$290.00     \$290.00     \$290.00     \$290.00     \$290.00     \$290.00     \$290.00     \$290.00     \$290.00     \$290.00     \$290.00     \$290.00     \$290.00     \$290.00     \$290.00     \$290.00     \$290.00     \$290.00     \$290.00     \$290.00     \$290.00     \$290.00     \$290.00     \$290.00     \$290.00     \$290.00     \$290.00     \$290.00     \$290.00     \$290.00     \$290.00     \$290.00     \$290.00     \$290.00     \$290.00     \$290.00     \$290.00     \$290.00     \$290.00     \$290.00     \$290.00     \$290.00     \$290.00     \$290.00     \$290.00     \$290.00     \$290.00     \$290.00     \$290.00     \$290.00     \$290.00     \$290.00     \$290.00     \$290.00     \$290.00     \$290.00     \$290.00     \$290.00     \$290.00     \$290.00     \$290.00     \$290.00     \$290.00     \$290.00     \$290.00     \$290.00     \$290.00     \$290.00     \$290.00     \$290.00     \$290.00     \$290.00     \$290.00     \$290.00     \$290.00     \$290.00     \$290.00     \$290.00     \$290.00     \$290.00     \$290.00     \$290.00     \$290.00     \$290.00     \$290.00     \$290.00     \$290.00     \$290.00     \$290.00     \$290.00     \$290.00     \$290.00     \$290.00     \$290.00     \$290.00     \$290.00     \$290.00     \$290.00     \$290.00     \$290.00     \$290.00     \$290.00     \$290.00     \$290.00     \$290.00     \$290.00     \$290.00     \$290.00     \$290.00     \$290.00                                                                                               | Displ                               | ay Options                            | for<br>egories<br>fault Categor<br>Women (52)<br>Men (70)<br>New Arriv<br>Shirts (12<br>Shirts (12<br>Shirts (12<br>Tees, Knit<br>Pants & D<br>Blazers (1<br>Accessories          | C.<br>y (1)<br>als (9)<br>)<br>s and Polos (2<br>enim (19)<br>8)<br>(59)              | ategories                          |
| ay Option<br>w Banner<br>e 1<br>10<br>10<br>10<br>10<br>10<br>10<br>10<br>10<br>10<br>1             | r for<br>for of 7 page<br>Name<br>7 Aviate<br>8 Jackie<br>9 Retro<br>0 Isla C<br>1 Flore<br>2 Flatin                                                                                                    | ges   View<br>e<br>tor Sunglasse<br>ie O Round S<br>o Chic Eyeqla<br>Crossbody Ha<br>entine Satchel<br>on Tablet Sle                                                                                                    | Prod<br>20<br>20<br>25<br>Sunglasses<br>asses<br>andbag<br>I Handbag<br>seve                                                                                                    | ducts sku<br>per page   <sup>-</sup> | Total 138 recor | rds found Res<br>SKU<br>ace000<br>ace001<br>ace002<br>abl000<br>abl001<br>abl002                                   | ▼ et Filter Search Price From: To: \$295.00 \$295.00 \$295.00 \$290.00 \$290.00 \$150.00 \$150.00 \$1 | Displ                               | ay Options<br>ow Banner<br>oduct Cate | for<br>agories<br>fault Categor<br>Women (52)<br>Men (70)<br>New Arriv<br>Shirts (12<br>Tees, Knif<br>Pants & D<br>Blazers (1<br>Accessories<br>Home & Dec                        | C:<br>y (1)<br>als (9)<br>)<br>s and Polos (2<br>enim (19)<br>(8)<br>(58)<br>or (40)  | ategories                          |
| ay Option<br>w Banner<br>e 1<br>10<br>10<br>10<br>10<br>10<br>10<br>10<br>10<br>10<br>1             | ns er for i of 7 pag Name 7 Aviate 8 Jacki 9 Retro 0 Isla C 1 Flore 2 Retro 3 Broad                                                                                                    | ges   View<br>e<br>tor Sunglasse<br>ie O Round S<br>o Chic Eyegla<br>Drossbody Ha<br>Intine Satche<br>ion Tablet Sle<br>d St. Flapove                                                                                                    | Prov<br>20<br>20  20<br>20<br>20  20  20  20  20  20  20  20  20  20 | ducts sku<br>per page   -            | Total 138 recor | rds found Res<br>SKU<br>ace000<br>ace001<br>ace001<br>ace002<br>abl000<br>abl001<br>abl002<br>abl003               | •         •           et Filter         Search           Price         •           From:            To:            \$295.00         \$295.00           \$295.00         \$295.00           \$295.00         \$295.00           \$295.00         \$295.00           \$295.00         \$295.00           \$295.00         \$295.00           \$295.00         \$295.00           \$295.00         \$295.00           \$295.00         \$295.00           \$295.00         \$295.00           \$295.00         \$295.00           \$295.00         \$295.00           \$295.00         \$295.00           \$290.00         \$290.00           \$570.00         \$150.00                                                                                                    | Displ<br>Categories<br>Sho          | ay Options                            | for<br>agories<br>fault Categol<br>Women (52)<br>Men (70)<br>New Arriv<br>Shirts (12<br>Tees, Knit<br>Pants & D<br>Blazers (1<br>Accessories<br>Home & Dec<br>Sale (9)            | C.<br>y (1)<br>als (9)<br>)<br>s and Polos (2<br>enim (19)<br>8)<br>(58)<br>or (40)   | ategories                          |
| ay Option<br>w Banner<br>e 1<br>10<br>10<br>337<br>338<br>337<br>337<br>377<br>377<br>377<br>377    | ns er for interpretation interpretation interpretat | ges   View<br>e<br>tor Sunglasse<br>ie O Round S<br>o Chic Eyegla<br>Crossbody Ha<br>crossbody Ha<br>cro | Prov<br>20<br>20  20<br>20<br>20  20  20  20  20  20  20  20  20  20                                                             | ducts sku<br>per page   -            | Total 138 recor | rds found <b>Res</b><br><b>SKU</b><br>ace000<br>ace001<br>ace002<br>abl000<br>abl001<br>abl002<br>abl003<br>abl004 | ▼ et Filter Search Price From: To: \$295.00 \$295.00 \$295.00 \$295.00 \$290.00 \$290.00 \$290.00 \$5625.00 \$150.00 \$570.00 \$210.00                                                                                                    | Displ                               | ay Options                            | for<br>agories<br>fault Categor<br>Women (52)<br>Men (70)<br>New Arriv<br>Shirts (12<br>Tees, Knit<br>Pants & D<br>Blazers (1<br>Accessories<br>Home & Dec<br>Sale (9)<br>VIP (6) | C.<br>y (1)<br>als (9)<br>)<br>s and Polos (2<br>venim (19)<br>(8)<br>(58)<br>or (40) | ategories                          |

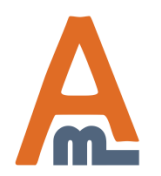

User Guide: Auto Add Promo Items

### 4. Banner display settings

|                                                                                                    | Display Options                                     |                                                                                                    |                                                       |                                         |
|----------------------------------------------------------------------------------------------------|-----------------------------------------------------|----------------------------------------------------------------------------------------------------|-------------------------------------------------------|-----------------------------------------|
|                                                                                                    | Show Banner for                                     | All products                                                                                                    |                                                       |                                         |
| Enable or disable banner<br>for each position.                                                                     | Top Banner                                          |                                                                                                    |                                                       | 'Top Banner'                            |
|                                                                                                    | Enabled                                             | No The chosen                                                                                                    |                                                       | displays above<br>the product<br>image. |
| Specify alt and banner<br>title that will be<br>displayed when a<br>customer hoovers the<br>mouse over the banner. | Alt<br>Hover Text<br>Link<br>Show Promo Items image | No ▼<br>works with sku conditions                                                                                                    | Upload prom<br>banner image<br>from your<br>computer. | 0                                       |
|                                                                                                    | Description                                         | <ul> <li>Show / Hide Editor</li> <li>Insert Widget</li> <li>Insert Image</li> <li>∅</li> <li>∅</li></ul> |                                                       |                                         |
|                                                                                                    |                                                     |                                                                                                    |                                                       |                                         |
|                                                                                                    |                                                     |                                                                                                    |                                                       |                                         |
|                                                                                                    | After Product Description Banner                    |                                                                                                    |                                                       |                                         |

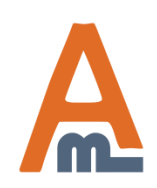

User Guide: Auto Add Promo Items

The settings for 'Above Cart Banner' display are similar to the 'Top Banner' settings. This banner will be displayed in the product options block above 'Add to Cart' button.

Af

### 4. Banner display settings

| ter Product Description Banner   Enabled   mage   Mage   Alt   Free Gift   On Hover Text   Get a free gift with purchase   Link   yoursite.com/promo-item.html   Show Gift images   No                                                                                                    |                               |                                      |                          |
|----------------------------------------------------------------------------------------------------|-------------------------------|--------------------------------------|--------------------------|
| Enabled Yes  mage Choose File No file chosen Alt Choose File No file chosen Alt Choose File No file chosen Alt Choose File No file chosen Control for the end of the end of the       | er Product Description Banner |                                      |                          |
| mage       Choose File       No file chosen         Alt       Free Gift         On Hover Text       Get a free gift with purchase         Link       yoursite.com/promo-item.html         Show Gift images       No         Avorks with sku conditions       Insert Widget         Description       Show/ Hide Editor       Insert Widget         Image.       Image       Image         Spectrum       Image       Image         Image.       Image       Spectrum         Image.       Image       Image         Image.       Image       Image         Image.       Image       Image         Image.       Image       Image         Image.       Image       Image         Image.       Image       Image         Image.       Image       Image         Image.       Image       Image         Image.       Image       Image         Image.       Image       Image         Image.       Image       Image         Image.       Image       Image         Image.       Image       Image <th> blad</th> <th>V</th> <th>1</th>                                                                                                    | blad                          | V                                    | 1                        |
| mage       Choose File       No file chosen         Alt       Free Gift         On Hover Text       Get a free gift with purchase         .ink       yoursite.com/promo-item.html         Show Gift images       No         Aworks with sku conditions         Description         Show / Hide Editor         Insert Widget         Insert Image         (ii)         Insert Variable                                                                                                    | nabled                        | Yes ¥                                |                          |
| Alt Free Gift<br>On Hover Text Get a free gift with purchase<br>Link yoursite.com/promo-item.html<br>Show Gift images No<br>A works with sku conditions<br>Description Show / Hide Editor I Insert Widget<br>Insert Image Insert Variable<br>Spectextion Spectextion Spector Spector Specto | nage                          | Choose File No file chosen           |                          |
| On Hover Text Get a free gift with purchase   .ink yoursite.com/promo-item.html   Show Gift images No <ul> <li>works with sku conditions</li> </ul> Description <ul> <li>Show / Hide Editor</li> <li>Insert Widget</li> <li>Insert Variable</li> </ul> Spectrum   (i)   Insert Image   (ii)   Insert Vidget   (iii)   Insert Image     (iii)     Spectrum                                                                                                    | It                            | Free Gift                            | 1                        |
| ink yoursite.com/promo-item.html<br>No ▼<br>▲ works with sku conditions<br>Description Show / Hide Editor ← Insert Widget<br>Insert Image (ii) Insert Variable<br>Spectext<br>disp<br>with<br>inst<br>'Add                                                                                                    | n Hover Text                  | Get a free diff with purchase        | 1                        |
| Link yoursite.com/promo-item.html<br>Show Gift images No<br>works with sku conditions<br>Description Show / Hide Editor Insert Widget<br>Insert Image Insert Variable<br>Spectext<br>disp<br>with<br>inst<br>'Add                                                                                                    | THOVELLEXL                    |                                      | ]                        |
| Show Gift images No<br>works with sku conditions  Description  Show / Hide Editor Image  Insert Image  Spectext  disp with inst 'Added                                                                                                    | nk                            | yoursite.com/promo-item.html         |                          |
| A works with sku conditions  Description  A works with sku conditions  A works with sku conditions  A        | how Gift images               | No 🔻                                 | ]                        |
| Description                                                                                                    |                               | works with sku conditions            |                          |
| Insert Image       (ii)       Insert Variable         Spectrum       Spectrum       Spectrum         issues       'Addee                                                                                                    | escription                    | 💿 Show / Hide Editor 🛑 Insert Widget |                          |
| Spectext<br>disp<br>with<br>inst<br>'Add                                                                                                    |                               | 🐼 Insert Image 🚷 Insert Variable     |                          |
| Spettext<br>disp<br>with<br>inst<br>'Add                                                                                                    |                               |                                      | 1                        |
| Spectrum<br>text<br>disp<br>with<br>inst<br>'Add                                                                                                    |                               |                                      |                          |
| spe<br>text<br>disp<br>with<br>inst<br>'Add                                                                                                    |                               |                                      | Creatify ad              |
| disp<br>with<br>inst<br>'Ado                                                                                                    |                               |                                      | text that w              |
| with<br>inst<br>'Ado                                                                                                    |                               |                                      | displayed                |
| 'Add                                                                                                    |                               |                                      | with the b<br>instead of |
|                                                                                                    |                               |                                      | 'Add to Ca               |
|                                                                                                    |                               |                                      |                          |
|                                                                                                    |                               |                                      |                          |

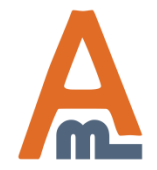

User Guide: Auto Add Promo Items

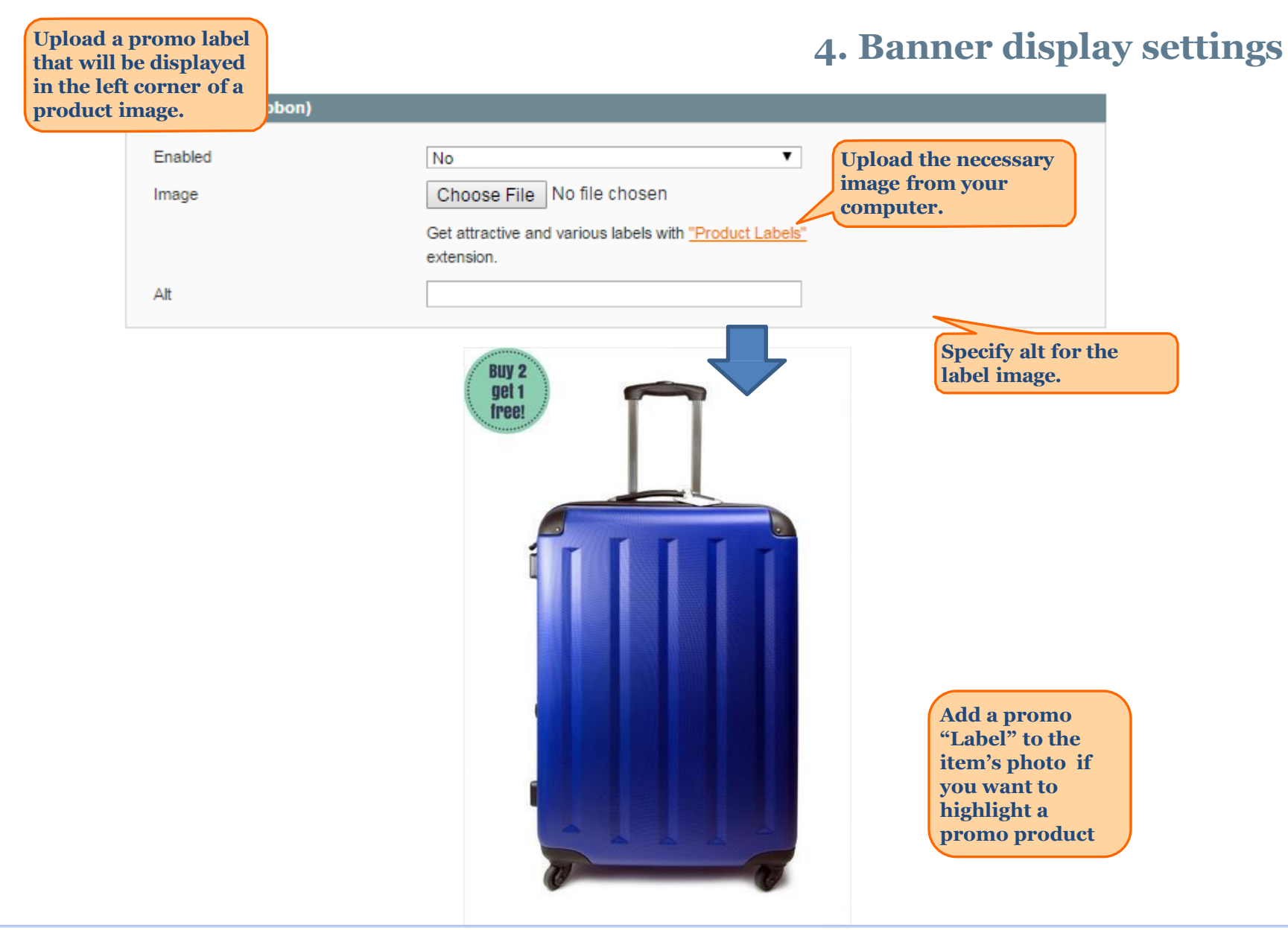

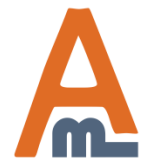

User Guide: Auto Add Promo Items

| SHOPPING CART                    |                                                                            |                                  |                                                                                               |                                           |                     |   |
|----------------------------------|----------------------------------------------------------------------------|----------------------------------|-----------------------------------------------------------------------------------------------|-------------------------------------------|---------------------|---|
|                                  | PROCEED TO CHECK                                                           | OUT                              |                                                                                               |                                           |                     |   |
| Ann Ankle Boot was adde          | ed to your shopping<br>Select your <u>FREE (</u><br>PRICE                  | cart.<br>GIFT!                   | If you enable 'Or<br>the SKUs' option<br>customer will be<br>to select a free gi<br>page 19). | ne of<br>1,<br>e able<br>ift ( <u>see</u> |                     |   |
| ANN ANKLE<br>BOOT<br>SKU: awsoo5 | \$470.00                                                                   | 1<br>Edit                        | \$470.00                                                                                      | FREE                                      | ITEMS               | 0 |
| Black<br>Shoe size<br>6          | e:                                                                         |                                  | BLUE HORIZON                                                                                  | NS BRACELETS                              | SWING TIME EARRINGS |   |
|                                  | Once the custor<br>clicks on the Fr<br>link, the pop-up<br>free items appe | ner<br>ee Gift<br>o with<br>ars. | ADD TO                                                                                        | DCART                                     | ADD TO CART         |   |

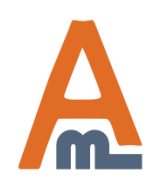

User Guide: Auto Add Promo Items

HOME / ACCESSORIES / EYEWEAR / AVIATOR SUNGLASSES

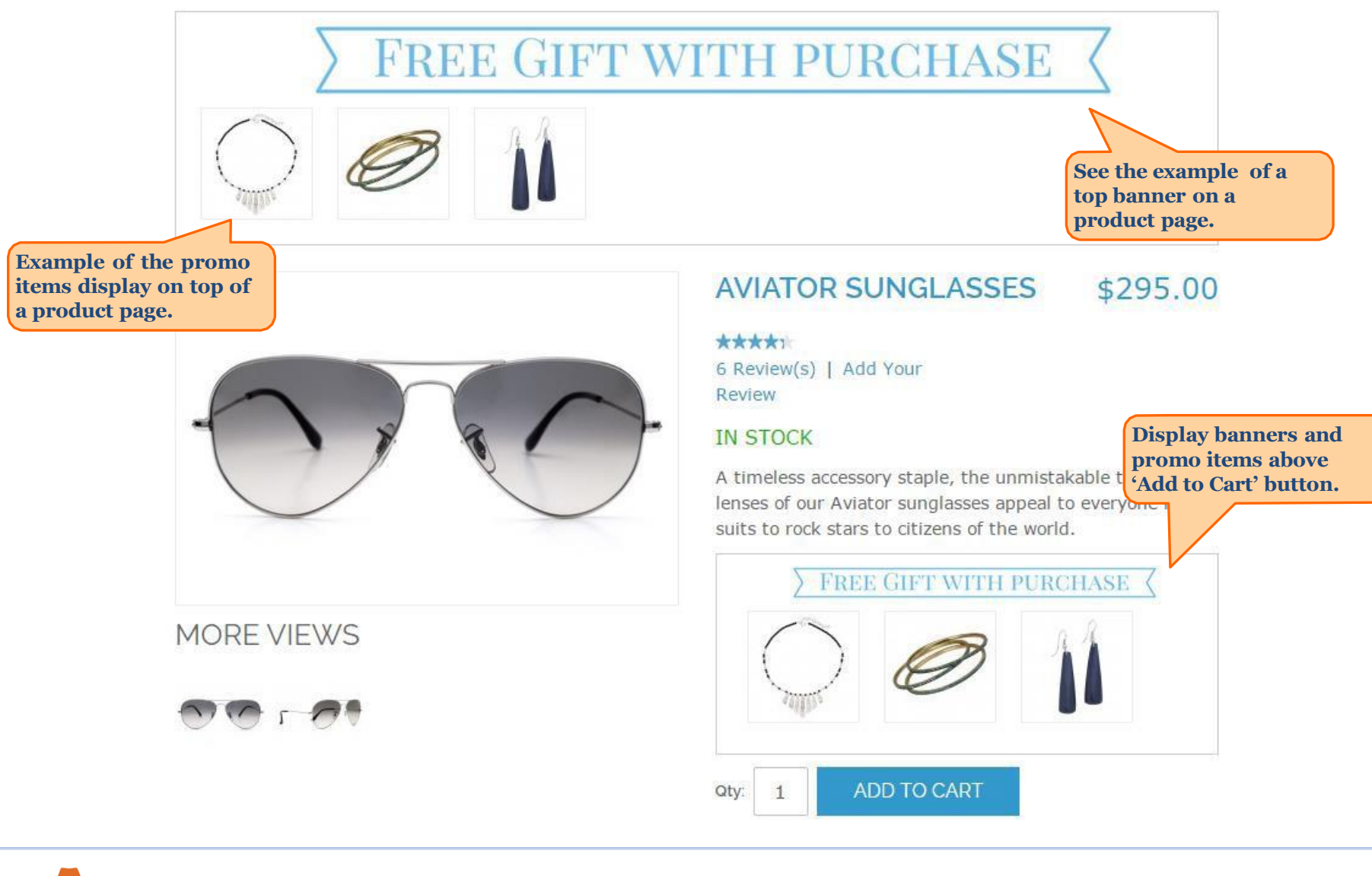

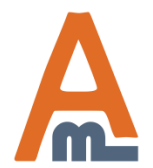

User Guide: Auto Add Promo Items

HOME / ACCESSORIES / EYEWEAR / AVIATOR SUNGLASSES

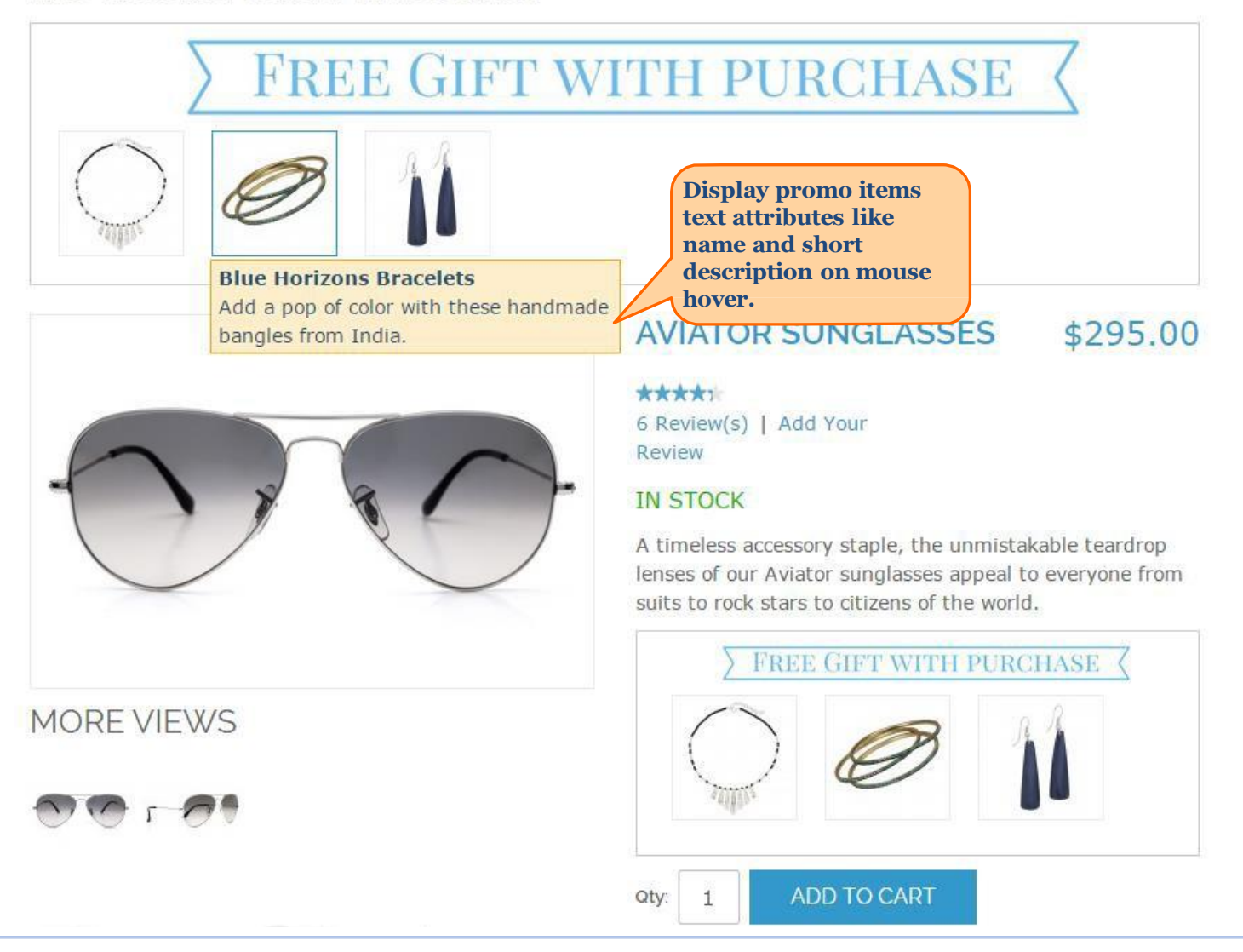

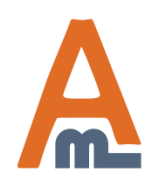

User Guide: Auto Add Promo Items

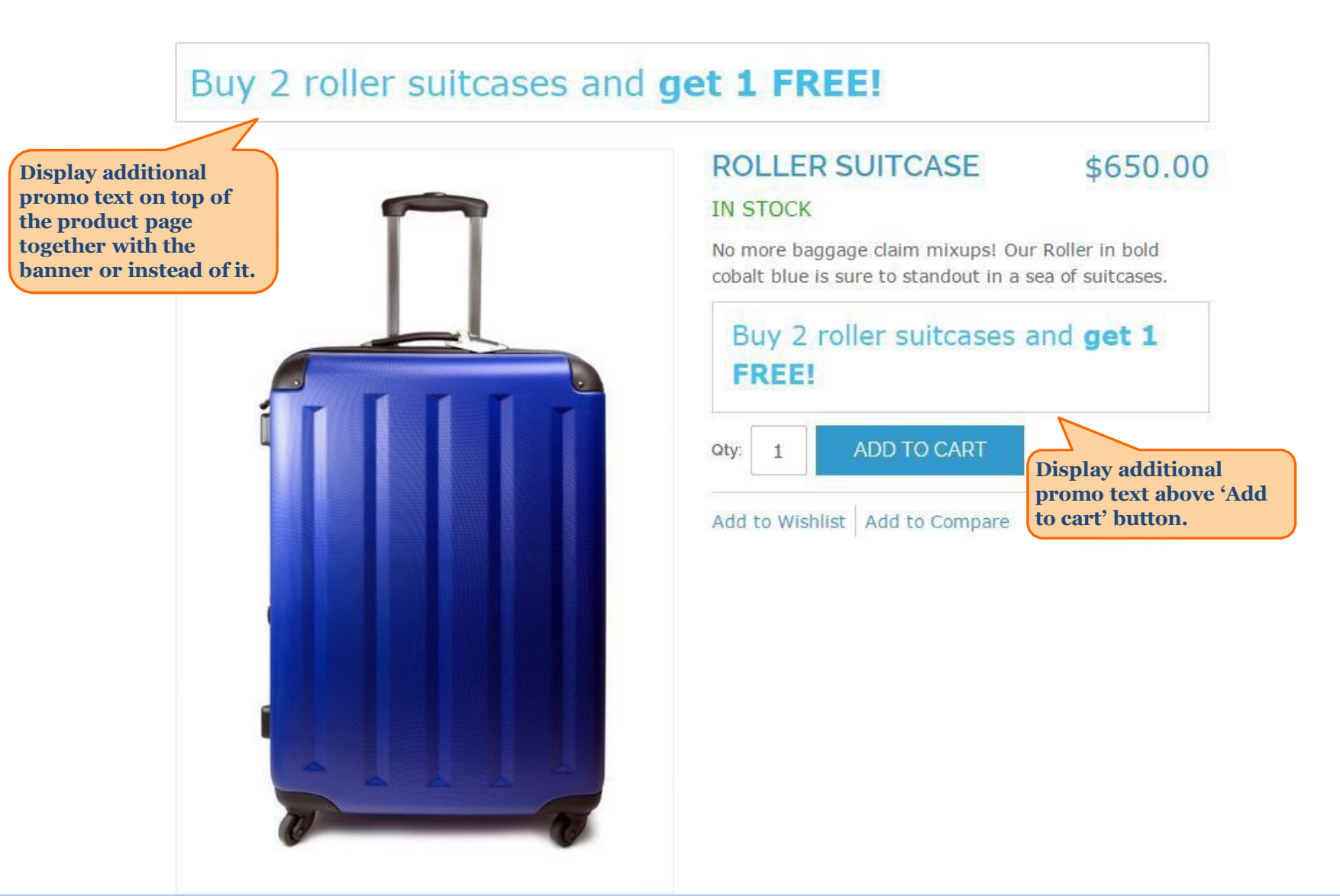

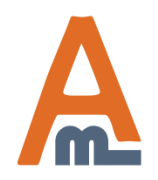

User Guide: Auto Add Promo Items

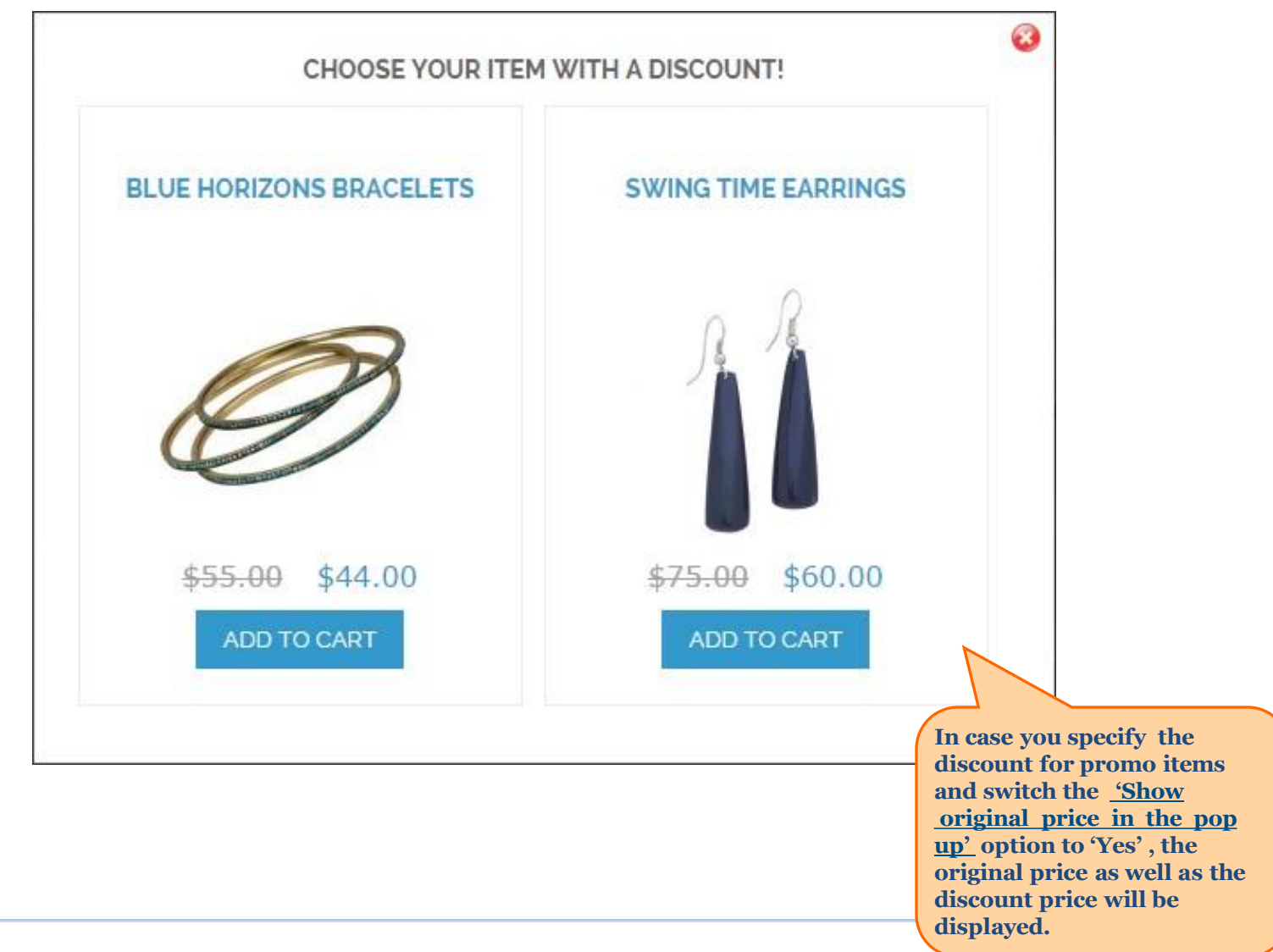

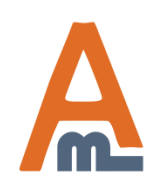

#### User Guide: Auto Add Promo Items

| SHOPPI    | NG CART                                                                                              |                     |           |                                  |                           |                                                               | PROCE              | ED TO CHECKOUT              |
|-----------|----------------------------------------------------------------------------------------------------|---------------------|-----------|----------------------------------|---------------------------|---------------------------------------------------------------|--------------------|-----------------------------|
|           |                                                                                                    |                     | Se        | elect your GIF                   | 1                         |                                                               |                    |                             |
| PRODUCT   | I                                                                                                    | PRICE               | QTY       | SUBTOTAL                         |                           | DISCOUNT CODES                                                |                    |                             |
|           | AVIATOR \$2<br>SUNGLASSES                                                                            | 295.00              | 1         | \$295.00                         |                           |                                                               | A                  | PPLY                        |
|           | SKU: aceooo                                                                                          |                     | Edit      |                                  |                           | ESTIMATE SHIPPING                                             | AND TAX            | NCE *                       |
| 60        | JACKIE O ROUND \$2<br>SUNGLASSES<br>SKU: aceoo1                                                      | 225.00              | 1<br>Edit | \$225.00                         |                           | United States  CITY                                           | Please selec       | t reį 🔻                     |
| 11        | SWING TIME \$ EARRINGS SKU: acjoo4 * 20% OFF!                                                        | 75.00               | 1<br>Edit | \$75.00<br>W<br>pr<br>dis<br>dis | hen a<br>omo it<br>scount | customer adds<br>tems with<br>t to cart the<br>t is displayed | SUBTOTAL           | <u>ESTIMATE</u><br>\$595.00 |
| EMPTY CAP | Specify <u>text labels</u><br>each particular ru<br>The label will be<br>displayed on the c<br>page. | s for<br>le.<br>art | UPDATE SH | OPPING C, pa                     | the sl                    | hopping cart<br>GRAINE                                        | D TOTAL<br>PROCEED | \$622.90<br>\$622.90        |

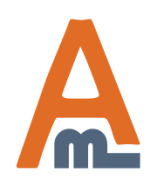

User Guide: Auto Add Promo Items

SHOPPING CART

PROCEED TO CHECKOUT

|                    |          | S         | elect your BON | JSI  |                                                         |
|--------------------|----------|-----------|----------------|------|---------------------------------------------------------|
| PRODUCT            | PRICE    | QTY       | SUBTOTAL       |      | DISCOUNT CODES                                          |
|                    | \$650.00 | 2         | \$1,300.00     | Û    | APPLY                                                   |
| SKU: abloo5        |          | Edit      |                |      | ESTIMATE SHIPPING AND TAX<br>COUNTRY * STATE/PROVINCE * |
| ROLLER<br>SUITCASE | \$0.00   | 1         | \$0.00         | Ŵ    | United States   Please select re                        |
| SKU: abloo5        |          | Edit      |                |      | CITY ZIP *                                              |
| EMPTY CART         |          | UPDATE S  | HOPPING CART   | -OR- | ESTIMATE                                                |
|                    |          | <u>C(</u> | ONTINUE SHOPP  | PING |                                                         |
|                    |          |           |                |      | SUBTOTAL \$1,300.0<br>TAX \$107.2                       |
|                    |          |           |                |      | GRAND TOTAL \$1,407.25                                  |
|                    |          |           |                |      | PROCEED TO CHECKOUT                                     |

Example of a shopping cart page with a free gift

added.

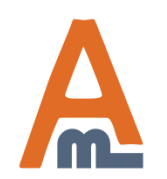

User Guide: Auto Add Promo Items

### 6. How to activate attribute for discount rules

|                                                                                   | Frontend Properties                                                                                                    |                                                                       |  |  |  |  |  |  |
|-----------------------------------------------------------------------------------|----------------------------------------------------------------------------------------------------|-----------------------------------------------------------------------|--|--|--|--|--|--|
|                                                                                   | Use in Quick Search                                                                                                    | Yes                                                                   |  |  |  |  |  |  |
|                                                                                   | Use in Advanced Search                                                                                                    | Yes 💌                                                                 |  |  |  |  |  |  |
| To activate<br>shopping of<br>Panel -> C<br>Attributes<br>Properties<br>Pule Cond | e an attribute for conditions of<br>cart price rules please go to Admi<br>atalog -> Attributes -> Manage<br>-> choose attribute -> see Fronte<br>s section. Please find 'Use for Pro | in<br>used only with catalog input type Dropdown,<br>Select and Price |  |  |  |  |  |  |
| Kule Colld                                                                        | Navigation                                                                                                    | Can be used only with catalog input type Dropdown,                    |  |  |  |  |  |  |
|                                                                                   | Multiple Select and Price                                                                                                    |                                                                       |  |  |  |  |  |  |
|                                                                                   | Use for Promo Rule Conditions                                                                                                    | Yes 💌                                                                 |  |  |  |  |  |  |
|                                                                                   | Position                                                                                                    | 1                                                                     |  |  |  |  |  |  |
|                                                                                   |                                                                                                    | Position of attribute in layered navigation block                     |  |  |  |  |  |  |
|                                                                                   | Allow HTML Tags on Frontend                                                                                                    | No                                                                    |  |  |  |  |  |  |
|                                                                                   | Visible on Product View Page on<br>Front-end                                                                                                    | No                                                                    |  |  |  |  |  |  |
|                                                                                   | Used in Product Listing                                                                                                    | No ▼<br>▲ Depends on design theme                                     |  |  |  |  |  |  |
|                                                                                   | Used for Sorting in Product<br>Listing                                                                                                    | No ▼<br>▲ Depends on design theme                                     |  |  |  |  |  |  |

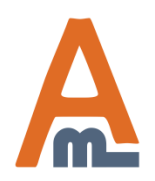

User Guide: Auto Add Promo Items

### 6. How to activate attribute for discount rules

| Dashboard Sa             | ales | Catalog | Mobile | Customers                                                                                                    | Promotions                                                  | Newsletter         | CMS                                                          | Reports                                                           | System                                                       | Get help for this page |
|--------------------------|------|---------|--------|----------------------------------------------------------------------------------------------------|-------------------------------------------------------------|--------------------|--------------------------------------------------------------|-------------------------------------------------------------------|--------------------------------------------------------------|------------------------|
| Shopping Cart Price Rule |      |         | 🧼 Ne   | w Rule                                                                                                    |                                                             |                    | • Back                                                       | Reset                                                             | 🧭 Save Rule                                                  | Save and Continue Edit |
| Rule Information         |      |         | Updat  | te prices using t                                                                                                    | he following info                                           | rmation            |                                                              |                                                                   |                                                              |                        |
| Conditions               |      |         | Apply  | the rule only to                                                                                                    | oort itomo matak                                            | aing the following | na conditio                                                  |                                                                   | lank for all item                                            |                        |
| Actions                  |      |         | Арріу  | the rule only to                                                                                                    | cart items matcr                                            | ling the followi   | ng conaluo                                                   | ns (leave d                                                       | iank for all item                                            | 15)                    |
| Labels                   |      |         |        | SKU<br>RAM SIze<br>Response Tin<br>Room<br>SKU<br>Screensize<br>Set Product as<br>Set Product as<br>Shirt Size<br>Shoe Size<br>Shoe Size<br>Shoe Type<br>Short Descript<br>Special Price<br>Special Price<br>Special Price<br>Status<br>Tax Class<br>URL Key<br>Visibility<br>Weight<br>shape | New from Date<br>New to Date<br>ion<br>From Date<br>To Date |                    | After you<br>for disco<br>available<br>conditio<br>cart pric | u activate<br>ount rules<br>e for selec<br>ns section<br>æ rules. | e an attribute<br>s, it will be<br>ction in<br>n of shopping | g                      |

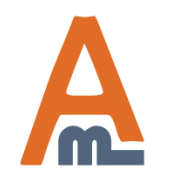

User Guide: Auto Add Promo Items

### 7. Admin order view page example

|                                                                                                    | Items Ordered                                     |         |        |          |           |                  |            |             |                 |           |
|----------------------------------------------------------------------------------------------------|---------------------------------------------------|---------|--------|----------|-----------|------------------|------------|-------------|-----------------|-----------|
| On order view page in admin panel the free item                                                            |                                                   |         |        |          | Qty       | Subtotal         | Tax Amount | Tax Percent | Discount Amount | Row Total |
| configuration section or in the <u>label section</u> for<br>each specific rule of the extension (page 3 of |                                                   |         |        | \$149.99 | Ordered 1 | <b>\$1</b> 49.99 | \$0.00     | 0%          | \$0.00          | \$149.99  |
| this guide).                                                                                               |                                                   |         |        | \$161.94 | Ordered 1 | \$161.94         | \$0.00     | 0%          | \$0.00          | \$161.94  |
|                                                                                                    | vital Camera<br>SKD.                              |         |        |          |           |                  |            |             |                 |           |
|                                                                                                    | FREEBIE - Universal<br>Camera Case<br>SKU: ac9003 | Ordered | \$0.00 | \$0.00   | Ordered 1 | \$0.00           | \$0.00     | 0%          | \$0.00          | \$0.00    |

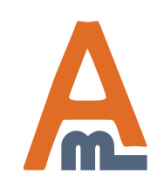

# **Thank you!**

Should you have any questions or feature suggestions, please contact us at: <u>http://amasty.com/support.html</u>

Your feedback is absolutely welcome!

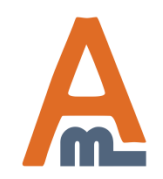

User Guide: Auto Add Promo Items